## 医療費情報を照会する場合

①メインメニュー画面より「通知情報照会」⇒「医療費照会」を選択し
「医療費照会画面」を表示します。

| メニューを選択してください。                                |          |
|-----------------------------------------------|----------|
| 各種直辺情報を参照します。                                 | 通知情報服会   |
| 個人情報および設定情報を筆理します。                            | 個人情報繁荣   |
| 国税電子中告・納税システム(e-Tax)の医療費拉除中値で利用する医療費適加を取得します。 | 医液角经球用通知 |
| æ. ý ,                                        |          |

②医療費情報の検索

・診療年月(西暦)を選択して診療年月を指定します。
または診療年月(西暦)を選択して診療年を指定します。

・次に氏名を選択します。

「検索」ボタンを押します。

※各条件が空白、または未選択の場合は、全てのファイルを表示します。

※検索・閲覧可能な情報の期間は約2年間です。

| トップ 通知情報照会 個人情報管理 人間ドック<br>医療費照会画面 | 穿予約 健康サポート MY HEALTH WEB 医療費                         | 建控除用通知 電子申請 被扶養者資格調查 健診結果照      | 给 歯科補助申請                              |
|------------------------------------|------------------------------------------------------|---------------------------------|---------------------------------------|
|                                    | 条件を入力し、検索ボタンを                                        | クリックしてください。                     |                                       |
|                                    |                                                      | 診療年月                            |                                       |
| ۲                                  | 2020 🗸 年 08 🖌 月 ~ 2022                               | ▼ 年 08 ▼ 月                      |                                       |
|                                    |                                                      | 診療年                             | 1 1 1 1 1 1 1 1 1 1 1 1 1 1 1 1 1 1 1 |
| 0                                  | 2022 🖌 年                                             |                                 | ALC: LAS                              |
| 氏 名                                | 全員 🗸                                                 |                                 | De trainit                            |
| 医療費情報<br>医療費情報                     | は、最大2年分について照会可能です。<br>が健康保険組合に届くまでに、受診された月から概れ<br>検索 | a3か月程度の時間を要しますので、ご了承ください。<br>戻る | -                                     |
| 注意事項・免責事項・セキュリティボリシー等              |                                                      | 指定した期間及び氏名の                     | )                                     |
|                                    |                                                      | 医療費情報を検索します                     |                                       |
|                                    |                                                      |                                 |                                       |

# 医療費情報の照会

### ①医療費通知明細印刷画面の表示

医療費情報が表示されます。

印刷する場合は「印刷用画面表示」ボタンを押します。

| KQSMO Wet          |            |                              |                                |                |               |                           |                     |  |
|--------------------|------------|------------------------------|--------------------------------|----------------|---------------|---------------------------|---------------------|--|
|                    |            |                              |                                |                |               |                           |                     |  |
| 7 avnero 41.1      | 16212      |                              | _                              |                |               |                           |                     |  |
| ,8ASCAR            |            |                              |                                |                |               |                           |                     |  |
| N <b>B1 S</b> U2.5 | 200<br>9.0 | 1 200<br>AB-#Bacgth          | 0 1~0198<br>518<br>5251<br>168 | 598<br>0<br>88 | 新聞のが<br>第第一次第 | BP<br>WARDS<br>N<br>Shoch | 8422.05<br>816-3216 |  |
| 88 73              | 2015年04月   | 夏 局<br>スズを読め画覧               | 52                             | 5,790Fj        | 4,053円        | 973                       | 1,737円              |  |
| 18 75              | 2015年04月   | 通 院<br>医療法人产田内和其論相關和医院       | 55                             | 19,000円        | 15,200円       | 3,600円                    | <b>0</b> 円          |  |
| 10 7.85            | 2015年02月   | 道 R<br>中川田H                  | 51                             | 1,270円         | 899F)         | 05                        | 301 <b>m</b>        |  |
| ie 2,5             | 2015年01月   | 通 読<br>頃山クリニック               | 51                             | 2,160円         | 1,512円        | 019                       | 640FJ               |  |
| 88 3.5             | 2015年01月   | 通 N<br>日本私立平均相同·共享中期回复开版考察院  | 51                             | 15,340円        | 10,738円       | 015                       | 4,602円              |  |
| 80 28              | 2015年01月   | 国<br>マリーン画用                  | 51                             | 2,950円         | 2,065円        | 015                       | 88517               |  |
| 80 R7              | 2014年12月   | 通 詞<br>戦闘中央クリニック             | 54                             | 7,990円         | 5,5937        | 015                       | 2,397円              |  |
| 88 T.7             | 2014年12月   | 盛 料<br>医) 足立盛料医院             | 51                             | 7,400円         | 5,180/9       | 05                        | 2,220円              |  |
|                    | 2014       | 104月31前日から2015年04月31前日までの第21 |                                | 61,900         | 45,23079      | 3,800[7]                  | 12,870円             |  |

## ②医療費情報印刷

「印刷する」ボタンを押すと印刷画面が表示されます。

| COSMO Communio | cation W e b Web | ページダイアログ        |                 |                | X  |
|----------------|------------------|-----------------|-----------------|----------------|----|
| 医療費通知明約        | 細印刷画面            |                 |                 | 健康保険統          | 旧合 |
|                | -                | 印刷する 閉じる        |                 |                |    |
| 治療を受けた方        | 診療<br>年月         | 入院・通院の区分        | 日数<br>または<br>回数 | 医療費<br>の<br>総額 | 健支 |
| 大和 太郎          | 2016年12月         | 入 院<br>直営診療所12> | 3               | 24,000円        |    |
| 大和 太郎          | 2016年12月         | 通 院<br>直営診療所13> | 3               | 24,000円        | 1  |
| 大和 太郎          | 2016年12月         | 通 院<br>直営診療所14> | 4               | 3,200,000円     | 2, |
|                |                  | 2               |                 |                |    |
| 大和 太郎          | 2016年04月         | 1入院             | 3               | 240,00         | 0円 |

| 大和 太郎    | 2016年04月  | 入 院<br>直営診療所10>             | 3  | 240,000円    |
|----------|-----------|-----------------------------|----|-------------|
| クミアイ ハナコ | 2016年04月  | 通 院<br>医)社団クラーク会 鶴川皮膚科クリニック | 51 | 3,330円      |
| 2        | 016年04月参校 | 分から2017年04月診療分までの累計         |    | 11,358,570円 |
| <        | ke nessee |                             |    | >           |

#### 【注意事項】

#### ●反映されていないデータがある

医療費データは最短で診療月から2か月後の月末に公開されます(例:1月の医療費は3月末に公開)。 ただし、医療機関から健保への請求が遅れた場合は、KOSMO Web に反映されないことがあります。

#### ●実際の窓口負担と医療費通知の医療費の額が異なる

医療機関では10円未満四捨五入で請求されますが、健保では1円単位まで計算します。

また、入院時の食事自己負担や差額ベッド代、診断書など、保険が適用されない費用については記載されません。

その他、都道府県や市区町村の医療助成などを受けている場合、助成の内容が健康保険組合に連携され ないことが多く、正確に負担額を把握できないこともあり実際に支払った額と掲載されている額が異な る場合があります。

#### ●医療機関名が空欄

柔道整復師(接骨院等)は医療機関名の表示が必須ではない、また一部の医療機関は罹患疾病が連想されるため、個人情報保護の観点から空欄になっています。